## MADX-III

### Yrd. Doç. Dr. Zafer NERGİZ Niğde Üniversitesi Fizik Bölümü

| Table 1: Physical Units         |                              |  |  |  |
|---------------------------------|------------------------------|--|--|--|
| Length                          | m (metres)                   |  |  |  |
| Angle                           | rad (radians)                |  |  |  |
| Quadrupole coefficient          | m**(-2)                      |  |  |  |
| Multipole coefficient, 2n poles | m**(-n)                      |  |  |  |
| Electric voltage                | MV (Megavolts)               |  |  |  |
| Electric field strength         | MV/m                         |  |  |  |
| Frequency                       | MHz (Megahertz)              |  |  |  |
| Phase angles                    | 2 pi                         |  |  |  |
| Particle energy                 | GeV                          |  |  |  |
| Particle mass                   | GeV/c**2                     |  |  |  |
| Particle momentum               | GeV/c                        |  |  |  |
| Beam current                    | A (Amperes)                  |  |  |  |
| Particle charge                 | e (elementary charges)       |  |  |  |
| Impedances                      | MOhm (Megohms)               |  |  |  |
| Emittances                      | pi m mrađ                    |  |  |  |
| RF power                        | MW (Megawatts)               |  |  |  |
| Higher mode loss factor         | V/pc Table 1: Physical Units |  |  |  |

# Basit Bir Kaç Örnek Yapalım

TITLE, 'BASLANGIC';

BEAM, PARTICLE=ELECTRON, PC=3.0;

D: DRIFT, L=1.0; QF: QUADRUPOLE, L=0.5, K1:=0.2; QD: QUADRUPOLE, L=0.5, K1:=-0.2; FODO: LINE=(QF, 5\*(D), QD, qd, 5\*(D), QF); USE, PERIOD=FODO;

TWISS, SAVE, BETX=15.0, BETY=5.0; PLOT, HAXIS=S,VAXIS=BETX, BETY, COLOUR=100; MATCH, SEQUENCE=FODO; PLOT, HAXIS=S,VAXIS=BETX, BETY, COLOUR=100; stop; Yukarıdaki dosyayı notepad gibi herhangi bir text editorde hazırlayalım adını baslangıc koyup komut isteminde asagıdaki gibi calıstıralım

| 📾 Komut İstemi (2)                                                                                           | - 🗆 × |
|----------------------------------------------------------------------------------------------------|-------|
| PLOT, HAXIS=S,VAXIS=BETX, BETY, COLOUR=100;                                                                  |       |
| +++++ info: Zero value of SIGT replaced by 1.<br>++++++ info: Zero value of SIGE replaced by 1/1000.         |       |
| GXPLOT-X11 1.50 initialized                                                                                  |       |
| plot number = 1<br>X: ==>                                                                                    |       |
| stop;                                                                                                    |       |
| ++++++++++++++++++++++++++++++++++++++                                                                       |       |
| C:\Documents and Settings\userpc\Desktop\kısokulu_madx>madx <baslangıc.txt< td=""><td></td></baslangıc.txt<> |       |

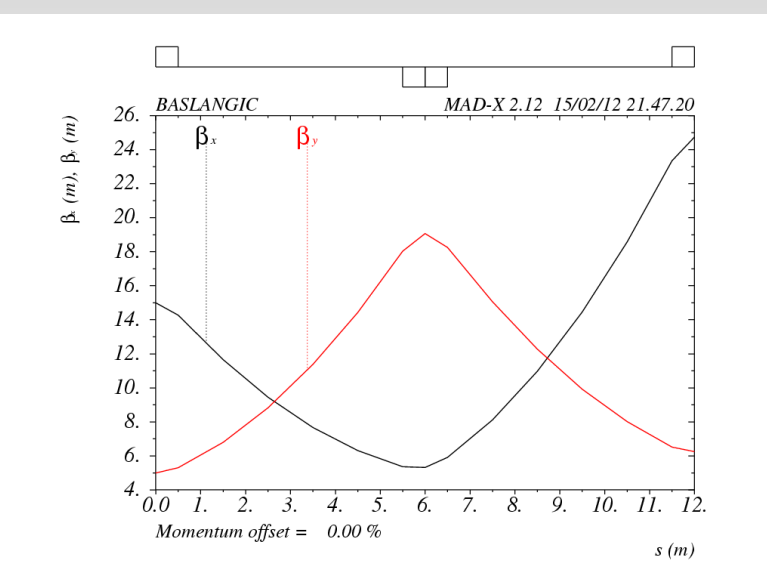

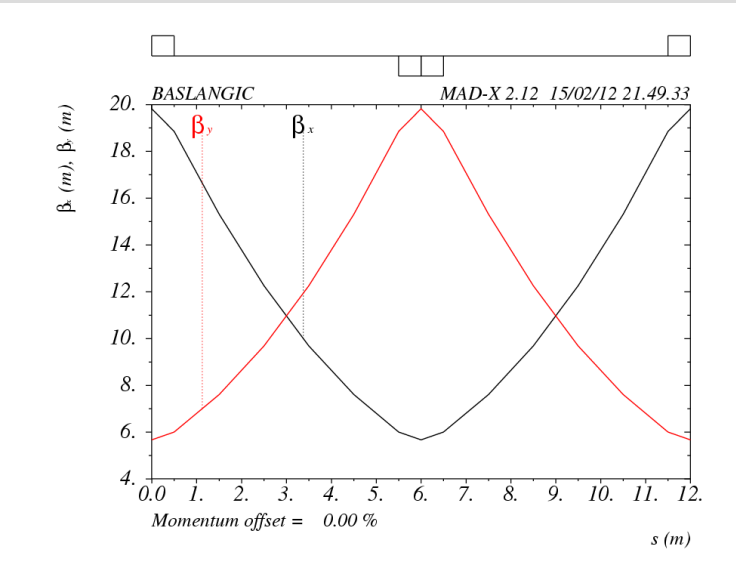

Başlangıç değerleri 15 ve 5 m

Periyodik örgü

#### MATCHING

// son beta fonksiyonlarını HUCRENIN BITIMINDI MATCH EDELIM MATCH, SEQUENCE=FODO, betx=16, bety=5; // baslangıc degerleri CONSTRAINT, SEQUENCE=FODO,range=#E, betx=32, bety=10; VARY, NAME=QF->K1; VARY, NAME=QD->K1; LMDIF, CALLS=500, TOLERANCE=1E-20; ENDMATCH;

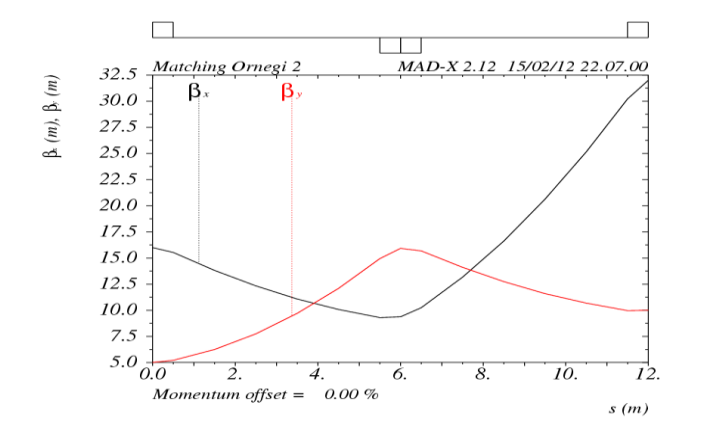

| 🛤 Komut İstemi (2)                                |                                            |                                    | - 🗆 ×                            |
|---------------------------------------------------|--------------------------------------------|------------------------------------|----------------------------------|
| 1.02236373E-27                                    |                                            |                                    | ▲                                |
| Final Penalty Function =                          | 1.22431212e-027                            |                                    |                                  |
| Variable                                          | Final Value                                | Lower Limit                        | Upper Limit                      |
| qf->k1<br>qd->k1                                  | 1.21494427E-01<br>-1.58047975E-01          | -1.00000000E+20<br>-1.00000000E+20 | 1.00000000E+20<br>1.00000000E+20 |
| END MATCH SUMMARY                                 |                                            |                                    |                                  |
| X: ==>                                            |                                            |                                    |                                  |
|                                                   |                                            |                                    |                                  |
| PLOT, HAXIS=S,VAXIS=BETX                          | , BETY;                                    |                                    |                                  |
| +++++ info: Zero value<br>++++++ info: Zero value | of SIGT replaced by<br>of SIGE replaced by | , 1.<br>, 1/1000.                  |                                  |
| GXPLOT-X11 1.50 initia                            | lized                                      |                                    | -                                |

## **UYGULAMA YAPALIM**

CANDLE magnet parametreleri

- ODAKLAYICI KUADRUPOL 1-> L=0.38, K1=1.65;
- ODAKLAYICI KUADRUPOL 2-> L=0.25, K1=1.7;
- DAĞITICI KUADRUPOL -> L=0.16, K1=-1.29;
- SEXTUPOLE MAGNET 1 -> L=0.25, K2=35.1;
- SEXTUPOLE MAGNET 2 -> L=0.21, K2=29.7;
- BOŞLUK -> L=3.587;
- BOŞLUK -> L=0.45;
- BOŞLUK -> L=0.20;
- BOŞLUK -> L=0.20;
- BOŞLUK -> L=0.62;
- BOSLUK  $\rightarrow$  I –0.18.

- Demet Enerjisi 3 GeV, paketçik sayısı 25
- Yarım temel hücre aşağıdaki gibi dizilmektedir.
   DR1,QF1,DR2,QD1,DR3,M1,DR4,SD,DR5,SF,DR6,QF2
- Temel hücrenin betatron ve dispersiyon fonksiyonlarını çizdiriniz

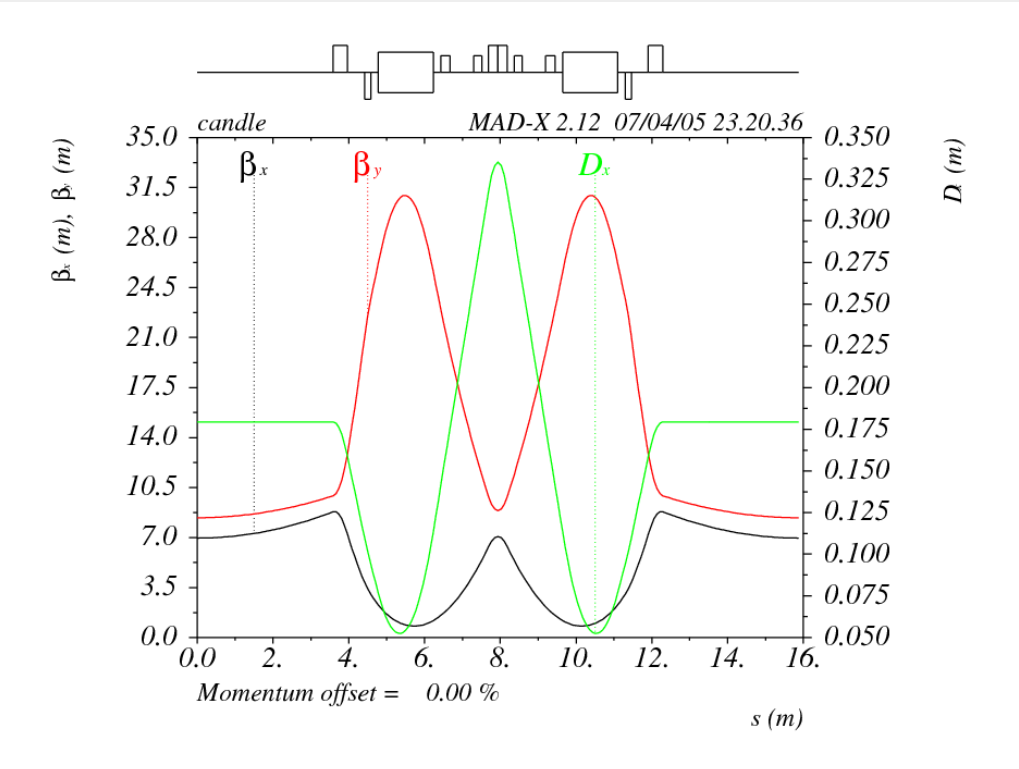

Temel Hücrenin Twiss Parametreleri

TITLE "HPFBU"; OF1:OUADRUPOLE, L=0.38, K1=1.65; QD1:QUADRUPOLE, L=0.16, K1=-1.29; QF2:QUADRUPOLE, L=0.25, K1=1.7; SD: SEXTUPOLE, L=0.25, K2=35.1; SF: SEXTUPOLE, L=0.21, K2=29.7; DR1:DRIFT, L=3.587; DR2:DRIFT, L=0.45; DR3:DRIFT, L=0.20; DR4:DRIFT, L=0.20; DR5:DRIFT, L=0.62; DR6:DRIFT, L=0.18: M1 :SBEND,L=1.450,ANGLE=PI/16,E1=0.0, E2=0.0,FINT=0.45,HGAP=0.0275,K1=-0.33; BEAM, PARTICLE=ELECTRON, ENERGY=3, kbunch=25, npart=1.E5, sigt=0.5, sige=.01, deltap=0.01, sequence=ZAFER; ZAF: LINE=(DR1,QF1,DR2,QD1,DR3,M1,DR4,SD,DR5,SF,DR6,QF2); zafer: LINE=(ZAF,-ZAF); Y1TAC: LINE=(zafer, zafer, zafer, zafer); YTAC: LINE=(Y1TAC,-Y1TAC); TAC: LINE=(YTAC,-YTAC); USE, PERIOD=ZAFER;

```
select,flag=twiss,column=name,s,x,y,mux,betx,muy,bety,dx,dy;
twiss,save,centre,file=twiss.out;
plot,haxis=s,vaxis1=betx,bety,vaxis2=DX colour=100,interpolate,title=TAC;
stop;
```

# Şimdi Geometrimizi Görelim

- Bu amaçla SURVEY komutu kullanılır
- Sequence=TAC ve USE PERIODE=TAC yaptıktan sonra
- SURVEY, file=survey.out;

```
WRITE, table=survey;
```

plot, file="survey1" ,table=survey, haxis=z,vaxis=x;

Grafiğin tam bir ring olması gerekli

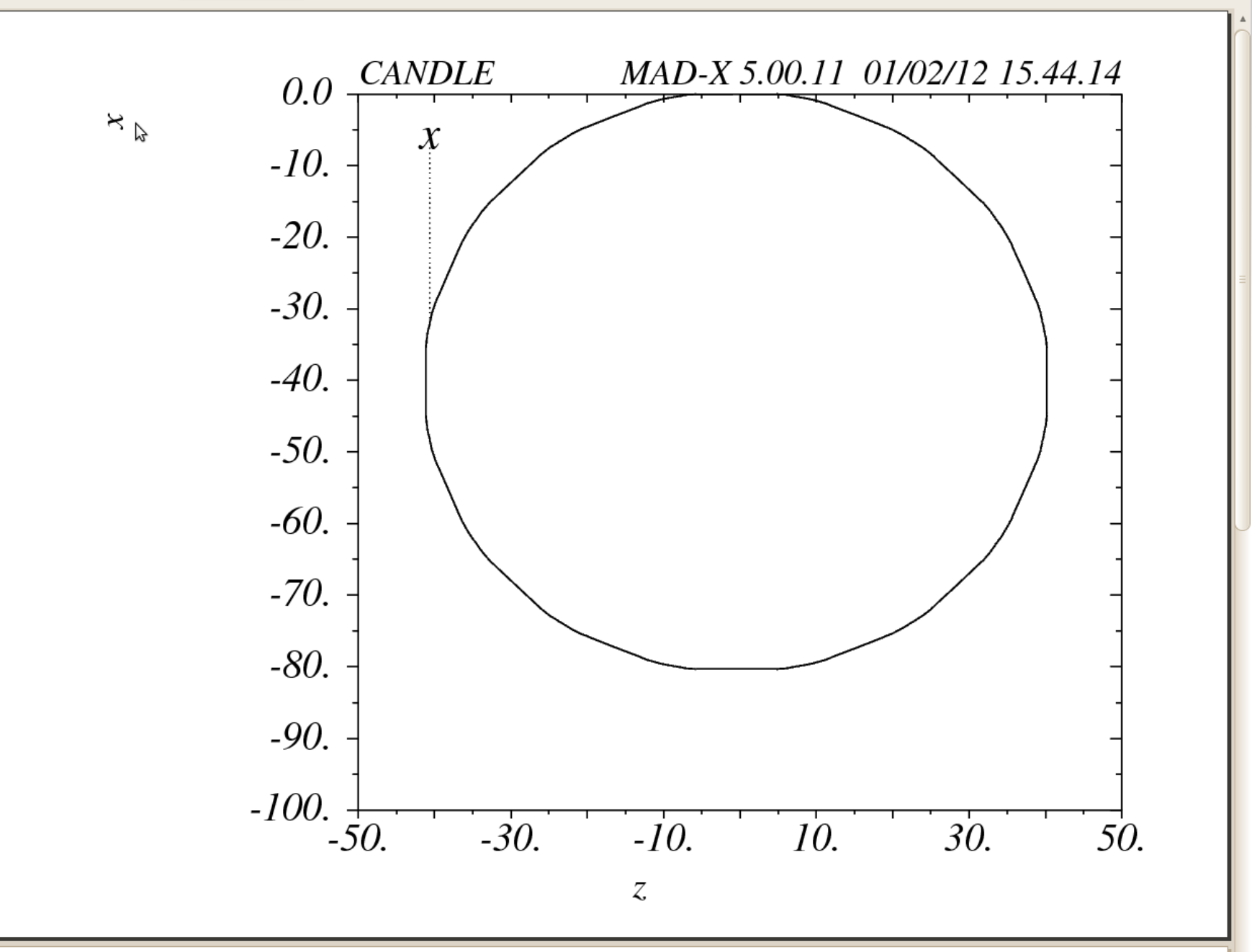

#### Tüm halk boyunca Twiss parametreleri

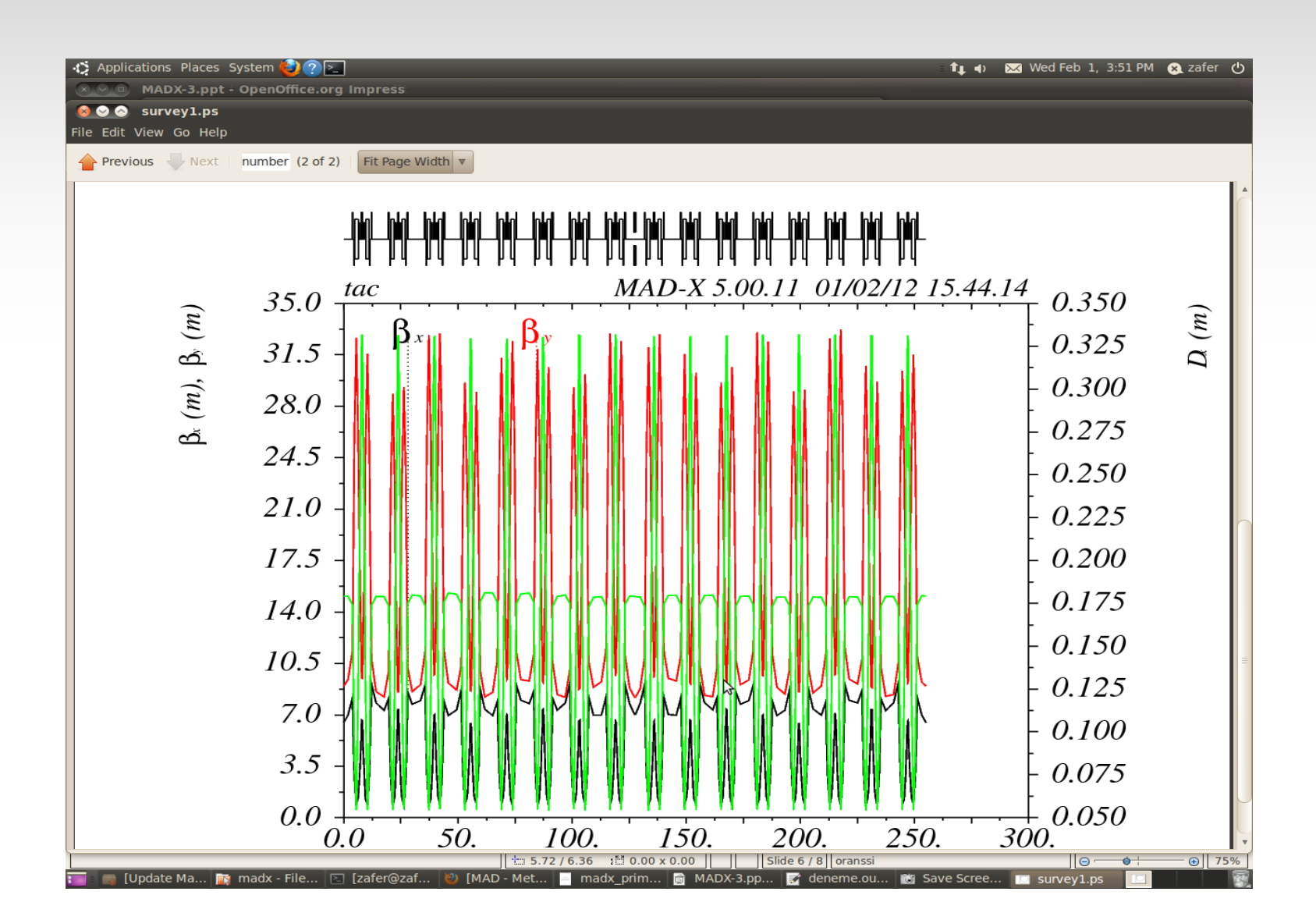

## **Emittansın Hesaplanması**

- İlk önce sisteme RFCAVITY parametrelerinin girilmesi gerekli
- RFC: RFCAVITY, L=0.5, VOLT=3.6, LAG=0.480, HARMON=448;
- RFCAVITY halka üzerine yerleştirilmeli (Yeri tasarıma göre belirlenip ). Mesela:
- YTAC: LINE=(Y1TAC,-Y1TAC, RFC);
- Radiate komutu true olmalı
- BEAM,...., RADIATE=True, sequence=TAC;
- EMIT,DELTAP=0.001 ; Eklendiğinde emittans ve sönüm ile ilgili parametreler ekrana yansır.

🎲 Applications Places System 🙆 🕐 🚬

😣 📀 🔗 🛛 deneme.out (~/Desktop/madx) - gedit

File Edit View Search Tools Documents Help

#### | 🧄 Undo 🌧 | 🐰 📄 💼 | 🔍 😪 Dpen 🔻 Save 🗋 deneme.out 🕱 С f0 254.984 m 1.175728468 MHz TΘ alfa 0.8505365202 musecs 0.001687680067 eta 0.001687651112 gamma(tr) 24.34192609 Kbunch Bcurrent 1.883727686e-08 A/bunch 25 100000 /bunch 3 GeV Npart Energy 0.9999999855 5876.724864 beta gamma Θ Θ Θ quess: 0.971864 [MeV/turn] UΘ Mode 1 Mode 2 Mode 3 Fractional tunes 0.74622815 0.16324508 0.01683008 undamped damped 0.74622815 0.16324508 0.01683003 beta\* [m] 0.65545488E+01 0.34463529E-35 0.46160049E-02 х 4 V 0.62195982E-30 0.95318564E+01 0.58750504E-30 0.75183815E-02 0.20089964E-27 0.40242100E+01 t gamma\* [1/m] px 0.15254131E+00 0.13439704E-36 0.14436323E-05 0.58040725E-32 0.10496741E+00 0.10144518E-29 py pt 0.88662309E-06 0.25003069E-30 0.24845541E+00 beta(max) [m] х 0.94887257E+01 0.35124071E-34 0.17825735E-01 0.93245983E-30 0.29254810E+02 0.58750544E-30 y t 0.29139097E-01 0.66442084E-27 0.40359694E+01 gamma(max) [1/m] рх 0.29868263E+01 0.66969797E-35 0.14436323E-05 ру 0.29660107E-30 0.55265347E+01 0.10436354E-29 pt 0.51268303E-02 0.12552190E-27 0.24845541E+00 Damping partition numbers 1.44162661 1.00094416 1.56121096 Damping constants [1/s] 0.27454546E+03 0.19062126E+03 0.29731928E+03 Damping times [s] 0.36423840E-02 0.52460046E-02 0.33633877E-02 Emittances [pi micro m] 0.70755005E-02 0.58555070E-30 0.46284898E+01 ++++++ warning: EMIT: beam not updated, non-zero deltap: 0.001 RF system: Cavity length[m] voltage[MV] harmon lag freg[MHz] rfc 0.5 3.6 0.48 526.7263537 448

\\$ | / → □ ○ AI | V · ". · □ · ○ · ☆ · □ · ♡ · ☆ · \∑ 🏄 | A 🖻 🖷 | 🐺 📙 · 📮 · | 🤊

×

Plain Text V Tab Width: 8 V Ln 767, Col 102

INS

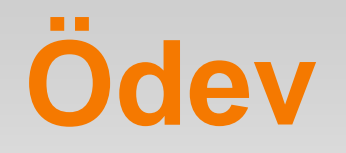

- Sesamenin temel hücresi yandaki gibidir.
- Bu temel örgünün Twiss Parametrelerini Mad X ile çizdiriniz

| Name code | Element | Length(m) | ρ( <b>m</b> ) | k(m <sup>-2</sup> ) | m (m <sup>-3</sup> ) |
|-----------|---------|-----------|---------------|---------------------|----------------------|
| 1         | D1      | 1.505     |               |                     |                      |
| 2         | SI      | 0.14      |               |                     | 9.1941               |
| 3         | D2      | 0.155     |               |                     |                      |
| 4         | Q1      | 0.285     |               | 2.038               |                      |
| 5         | D3      | 0.255     |               |                     |                      |
| 6         | S2      | 0.14      |               |                     | -12.9194             |
| 7         | D4      | 0.205     |               |                     |                      |
| 8         | BM      | 2.34      | 5.95651       | 36358               |                      |
| 9         | D5      | 0.205     |               |                     |                      |
| 10        | S3      | 0.14      |               |                     | -12.5963             |
| 11        | D6      | 0.255     |               |                     |                      |
| 12        | Q2      | 0.285     |               | 2.02928             |                      |
| 13        | D7      | 0.155     |               |                     |                      |
| 14        | S4      | 0.14      |               |                     | 8.94741              |
| 15        | D8      | 1.596     |               |                     |                      |

# KAYNAKLAR

- MADX Manual
- CANDLE Design Report
- SESAME, yellow book
- V. Zieman, MADX suumu, UPSALA Üniversitesi